## Sofx.net Login - Outlook on Mac

- 1. Open the Outlook app.
- 2. Select "Outlook"  $\rightarrow$  "Settings" in the top left menu.

| Outlook            | File                                                                                                    | Edit                                                                                                    | View                                                                                                    | v N                                                                                                    | lessage                                                                | Format                                                                                                    | Tools                                                                                                    | Window                                                                                                    | Help                                                                                                    |  |
|--------------------|----------------------------------------------------------------------------------------------------|----------------------------------------------------------------------------------------------------|----------------------------------------------------------------------------------------------------|----------------------------------------------------------------------------------------------------|------------------------------------------------------------------------|----------------------------------------------------------------------------------------------------|----------------------------------------------------------------------------------------------------|----------------------------------------------------------------------------------------------------|----------------------------------------------------------------------------------------------------|--|
| About Outl         | ook                                                                                                    |                                                                                                    |                                                                                                    |                                                                                                    |                                                                        |                                                                                                    |                                                                                                    |                                                                                                    |                                                                                                    |  |
| / Legacy Ou        | tlook                                                                                                    |                                                                                                    |                                                                                                    |                                                                                                    |                                                                        |                                                                                                    |                                                                                                    |                                                                                                    |                                                                                                    |  |
| Settings           |                                                                                                    |                                                                                                    | Ж,                                                                                                    |                                                                                                    |                                                                        | 7 5                                                                                                    | <b>►</b> •                                                                                                    |                                                                                                    | ] •   <mark> </mark>                                                                                                    |  |
| Work Offlin        | ne                                                                                                    |                                                                                                    |                                                                                                    | y R                                                                                                    | eply For<br>All                                                        | ward O                                                                                                    | Move                                                                                                    | Junk Ru                                                                                                    | les Ta                                                                                                    |  |
| Turn Off Reminders |                                                                                                    |                                                                                                    |                                                                                                    | 9                                                                                                    |                                                                        |                                                                                                    |                                                                                                    | By: Data Pagaiyaday                                                                                                    |                                                                                                    |  |
| Services           |                                                                                                    |                                                                                                    | >                                                                                                    |                                                                                                    |                                                                        |                                                                                                    |                                                                                                    | By: Date                                                                                                    | Received *                                                                                                    |  |
| Hide Outlo         | ok                                                                                                    |                                                                                                    | ж Н                                                                                                    | 00                                                                                                    | ~                                                                      | Today                                                                                                    |                                                                                                    |                                                                                                    |                                                                                                    |  |
| Hide Other         | s                                                                                                    | ٦                                                                                                    | сжн                                                                                                    | 43                                                                                                    |                                                                        |                                                                                                    |                                                                                                    |                                                                                                    |                                                                                                    |  |
| Show All           |                                                                                                    |                                                                                                    |                                                                                                    | 24                                                                                                    |                                                                        |                                                                                                    |                                                                                                    |                                                                                                    |                                                                                                    |  |
| Quit Outloo        | ok                                                                                                    |                                                                                                    | ЖQ                                                                                                    | 36                                                                                                    |                                                                        |                                                                                                    |                                                                                                    |                                                                                                    |                                                                                                    |  |
|                    | Outlook<br>About Outl<br>Legacy Ou<br>Settings<br>Work Offlir<br>Turn Off Re<br>Services<br>Hide Outlo<br>Hide Other<br>Show All<br>Quit Outloo | Outlook       File         About Outlook       About Outlook         Legacy Outlook       Settings         Work Offline       Turn Off Reminder         Services       Hide Outlook         Hide Others       Show All         Quit Outlook       Example of the state of the state of the st | OutlookFileEditAbout OutlookAbout OutlookLegacy OutlookSettingsWork Offline<br>Turn Off RemindersServicesHide Outlook<br>Hide Others<br>Show AllQuit Outlook | Outlook     File     Edit     View       About Outlook     About Outlook     About Outlook     About Outlook     About Outlook       Settings     \$8, 1       Work Offline     \$8, 1       Turn Off Reminders     \$8, 1       Services     \$1       Hide Outlook     \$8, 1       Hide Others     \$8, 1       Show All     \$8, 2 | Outlook       File       Edit       View       M         About Outlook | Outlook File Edit View Message   About Outlook   / Legacy Outlook   Settings   %,   Work Offline   Turn Off Reminders   9   Services   // Hide Outlook   % H   100   Hide Others   % H   24   Quit Outlook | Outlook File Edit View Message Format   About Outlook * * * * *   About Outlook * * * * *   Verk Offline * * * * *   Turn Off Reminders * * * * *   Services * * * * *   Hide Outlook * * # 0 *   Hide Others * * # 43 *   Show All * % % % % | Outlook File Edit View Message Format Tools   About Outlook * * * * * *   About Outlook * * * * * *   Verk Offline * * * * * *   Turn Off Reminders * * * * * Move   Services * * * * * *   Hide Outlook * * 43 * * *   Show All * 24 36 * * * | Outlook File Edit View Message Format Tools Window   About Outlook    / Legacy Outlook   Settings %   %   // Legacy Outlook   Settings   %   // Legacy Outlook   %   // Legacy Outlook   Settings   %   // Legacy Outlook   %   // Legacy Outlook   Settings   %   // Reply   // All   // All   // Point   // Setvices   // Hide Outlook   %   // Hide Others   %   %   // Hide Others   %   %   %   %   %   %   %   %   %   %   %   %   %   %   %   %   %   %   %   %   %   %   %   %   %   %   %   %   %   %   %   %   %   %   %   %   %   %   %   %   %   %   %   %   %   %   %   % </th |  |

3. Select "Accounts."

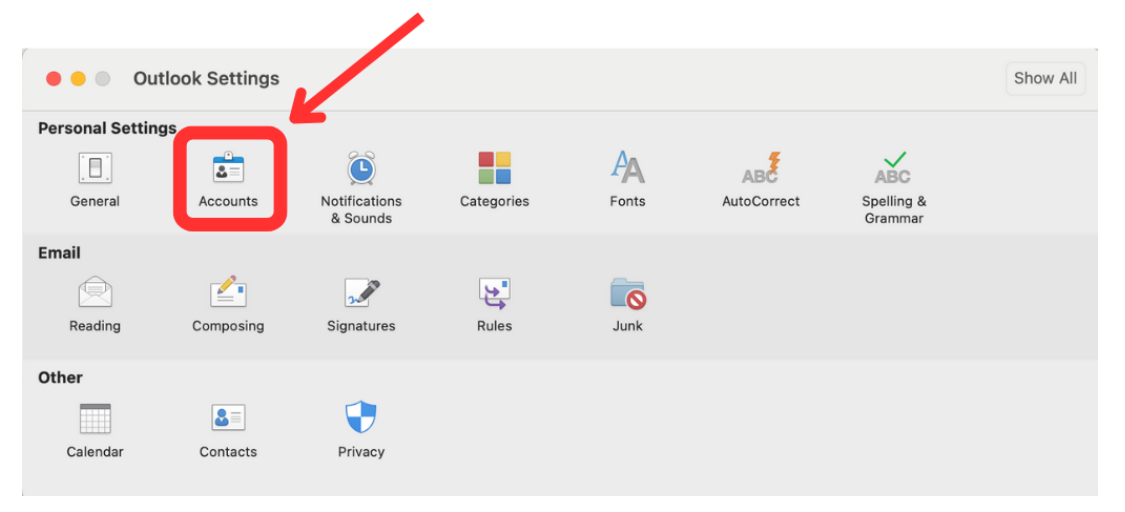

4. Click "+" in the bottom left corner, then "Add an Account..."

| Accounts          |                      |                             | Show All |
|-------------------|----------------------|-----------------------------|----------|
| Default Account   | 0                    | Exchange/Office 365 Account |          |
|                   | Account description: |                             |          |
|                   | Personal information |                             |          |
|                   | Full name:           |                             |          |
|                   | E-mail address:      |                             |          |
|                   | Authentication       |                             |          |
|                   | Method:              | User Name and Password      | 6        |
|                   | User name:           |                             |          |
|                   | Password-            |                             |          |
|                   | Fassword.            |                             |          |
|                   |                      |                             |          |
|                   |                      |                             |          |
|                   |                      |                             |          |
|                   |                      |                             |          |
|                   |                      |                             |          |
|                   |                      |                             |          |
|                   |                      |                             |          |
|                   |                      |                             |          |
| Add an Account    |                      |                             |          |
| Directory Service |                      |                             | Advanced |
|                   |                      |                             |          |

5. Enter your sofx.net email address. Click "Continue."

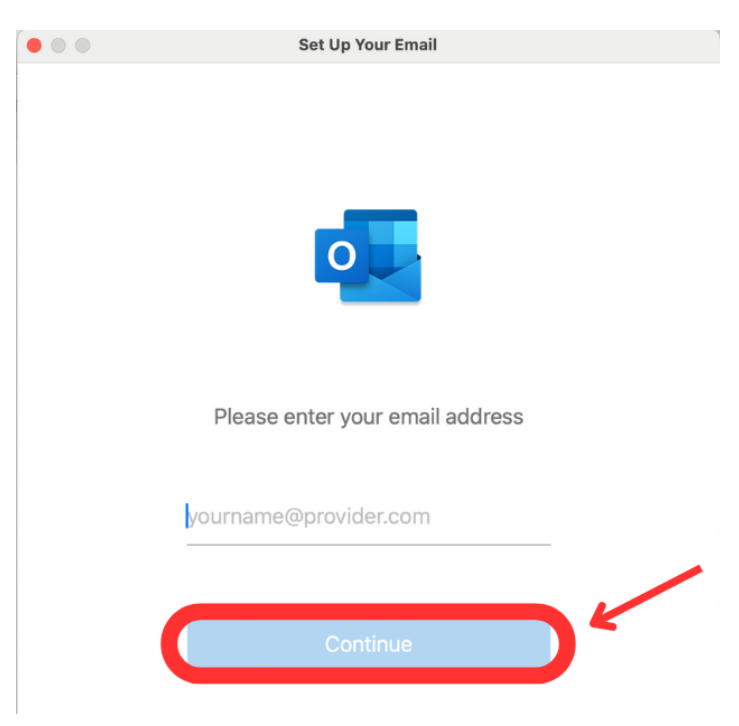

6. If this page pops up, click the **red dot** to close it. **Do not** enter your password or click Sign In.

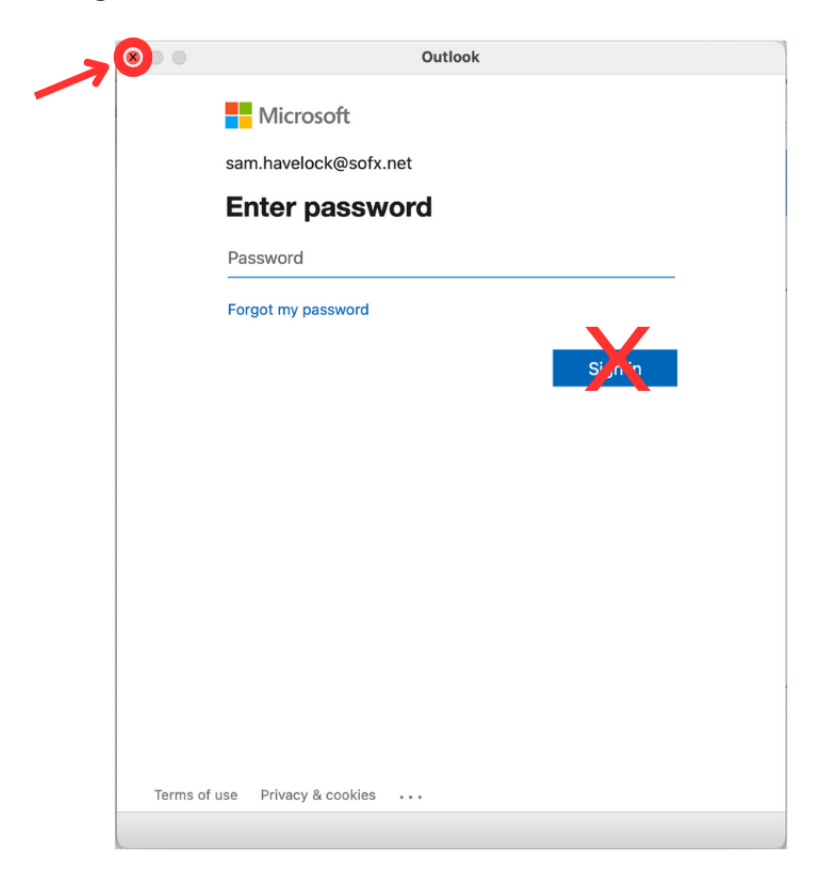

7. Select "Not Microsoft 365?"

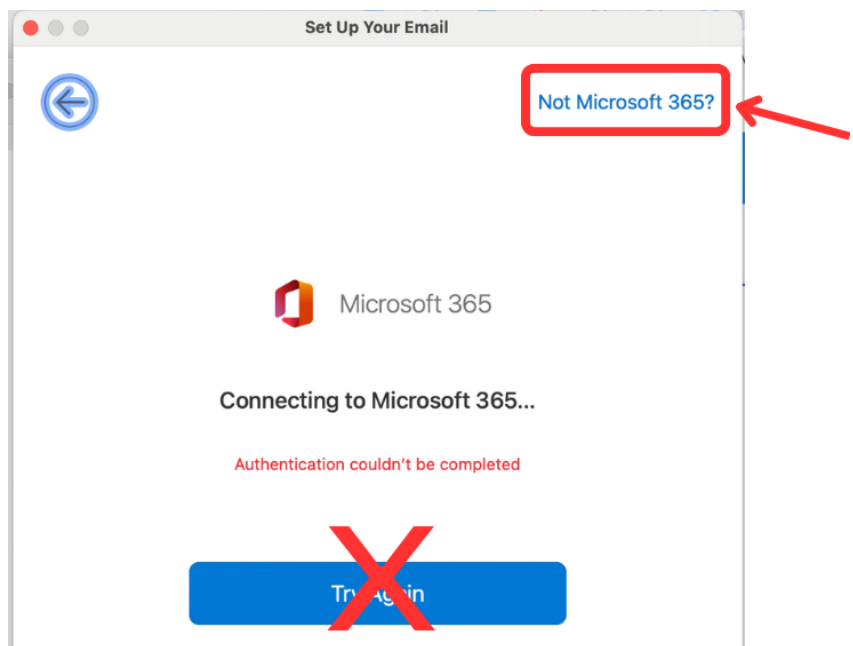

## 8. Select "IMAP/POP."

|              |                    | Set Up Your Email                         |                         |
|--------------|--------------------|-------------------------------------------|-------------------------|
| $\mathbf{x}$ |                    |                                           |                         |
|              | Choo<br>sam.       | <b>se the provider</b><br>havelock@sofx.n | f <b>or</b><br>et       |
|              | D<br>Microsoft 365 | Outlook.com                               | E<br>Exchange           |
|              | Google             | iCloud                                    | <b>y.</b><br>Yahoo Mail |
|              |                    | IMAP/POP                                  | ~                       |

- 9. Enter the following Information:
  - a. Enter your sofx.net email address for fields: Email Address AND Username.
  - b. Enter your sofx.net Password.
  - c. Enter Incoming Server "mail.sofx.net" and Port "993."
  - d. Enter Outgoing Server "mail.sofx.net" and Port "465."
  - e. Click "Add Account."

| • • •        | Set Up Your Email                |               |
|--------------|----------------------------------|---------------|
| $\leftarrow$ |                                  | Not IMAP/POP? |
|              | Type<br>IMAP ≎                   |               |
|              | Email Address<br>Email Address   |               |
|              | Username<br>Username             |               |
|              | Password<br>Password             |               |
|              | Show Password                    | Port          |
|              | mail.sofx.net                    | 993<br>ded)   |
|              | Outgoing Server<br>mail.sofx.net | Port 465      |
|              | ✓ Use SSL to connect (recomment  | nded)         |
|              | Add Account                      |               |